# SimCapture Enterprise

Cloud Version

# Session Permissions and Sharing Defaults

Systems Administrators of SimCapture Enterprise will need to grant Permissions for Administrators to operate Sessions, and how Administrators and Participants will View Sessions. This will depend on operational requirements and objectives of your simulation programs.

# Learning Objectives for this document:

- Explain and Visualize the Use Session Permissions for Start, Edit, and Import Sessions Using Any Scenario
- Outline and Provide Visualization of Session Contributor Permissions Default to - View Results, Take Evaluations, Edit Session, Annotate Session
- Associate the Use of Participant Permission Default to Annotate Session, View Others' Annotations
- Utilize Session Viewer Default to View All Annotations
- Recognize the Impact of the Application of Automatically Give Session View Permission to - Session Organization

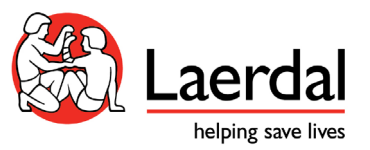

## Contents

| Start, Edit, and Import Sessions Using Any Scenario           | 2  |
|---------------------------------------------------------------|----|
| Sharing Defaults - Session Contributor Permissions Default to | 5  |
| Session Participant Permissions Default to                    | 9  |
| Session Viewer Permissions Default to                         | 10 |
| Session Viewer Permissions Default to                         | 12 |
| Automatically Give Session View Permission to                 | 13 |
| How-To Videos                                                 | 15 |

# Session Permissions and Sharing Defaults - SimCapture Enterprise Cloud Version

There is one Session Permission that can be granted in the System Setup by System Administrators.

• Start, Edit, and Import Sessions Using Any Scenario

Additionally, there are four *Sharing Defaults* for *Sessions*.

- Session Contributor permissions default to
- Session Participant permissions default to
- Session Viewer permissions default to
- Automatically Give Session View Permission to

This downloadable printable resource will explain how *Session* Permissions, *Sessions Sharing Defaults* operate and impact *Sessions* for Administrators and Participants in SimCapture Enterprise Cloud.

Start, Edit, and Import Sessions Using Any Scenario

System Administrators can grant *Session* Permissions for an Administrator to *Start, Edit,* and *Import Sessions* if this is a requirement for their role in your simulation program.

Note - this will mean that selected Administrators will be able to *Start* and *Edit* any *Session* as well as *Import Sessions* for any *Scenario*. See below for a detailed explanation.

• This Administrator account (no *Cog Icon* for *System Setup*) below does not have any Permission to *Start* or *Edit Sessions* 

| simcapture <sup>®</sup> sessions                                                                                                    | 🗋 Courses 🔊 Reports                                                  | Users 🕓 Calendar                                                          | Control Ralph Admin 🔻                                                       |
|----------------------------------------------------------------------------------------------------|----------------------------------------------------------------------|---------------------------------------------------------------------------|-----------------------------------------------------------------------------|
| Welcome, Ralph!                                                                                                    |                                                                      |                                                                           |                                                                             |
| Quick Debrief                                                                                                    | Start or Watch a Session                                             |                                                                           | Last Updated: 4 minutes ago 🔹                                               |
| You have not participated in<br>any sessions. The next<br>session you participate in<br>or own will be available to<br>debrief here. | Downstairs<br>Training Room<br>No sessions are<br>Running            | Exam Room 1<br>no sessions are<br>running                                 | Paul's Room 1                                                               |
|                                                                                                    | LAST SESSION (1 DAY AGO)<br>Essential Cardiac<br>Auscultation Orient | LAST SESSION (18 HOURS<br>AGO)<br>Session - November<br>29, 2021, 5:41 PM | LAST SESSION (2 MONTHS<br>AGO)<br>Session - September<br>23, 2021, 12:33 PM |

- The Administrator can see that there are no *Sessions* running
- The *Nodes*, which are the simulation areas are a dark green/blue
- This means the Administrator cannot *Start, Join* or *Edit* any *Sessions*.

(1) To grant Permission to *Start, Edit* and *Import using* any *Scenario*, the Systems Administrator will need to access the *System Setup* via the *Cog Icon* on the *Global Navigation Bar*, locate *Sessions* under *User & Security* and select *Edit*.

| simcapture' 🛋 Session                   | ns 🛅 Courses 🛹 Reports 🚢 Users 🔇 Calendar                                                                                                    | 🖿 Control 🧄 🙀 🕒 Paul Slater *                                                                   | System Setup                      |                                                         |          |
|-----------------------------------------|----------------------------------------------------------------------------------------------------|-------------------------------------------------------------------------------------------------|-----------------------------------|---------------------------------------------------------|----------|
| System Setup                            |                                                                                                    | 8                                                                                               | Configuration<br>General Settings | Sessions                                                | 🖍 Edit   |
| General Settings                        | System setup allows for the configuration of various aspects of the Si<br>the corresponding settings, or learn more about what configuration of                                                | mcapture system, select one of the options to the left to access<br>otions are available below. | Locations                         | Permissions                                             | <b>T</b> |
| Inventory<br>Locations                  | Configuration                                                                                                    |                                                                                                 | Organizations                     | Start, Edit, and Import Sessions Using Any Scenario     |          |
| Organizations<br>Question Categories    | Configuration Settings involve basic system setup and information. Set<br>time and date preferences, configure your email and notification settings,<br>and reture your center locations here. |                                                                                                 | Users & Security                  | None                                                    |          |
| Users & Security                        | General Settings Date and time, Language, Site Name,                                                                                                    |                                                                                                 | Login Security                    | Sharing Defaulte                                        |          |
| Login Security<br>Sessions              | Notifications, and URL<br>Inventory Inventory Items are supplies associated                                                                                                    |                                                                                                 | Users                             |                                                         |          |
| Users<br>Courses                        | Locations Add Locations where sessions will take                                                                                                    |                                                                                                 | Courses                           | Session Contributor permissions default to View Results |          |
| Calendar<br>Center Sime In              | Organizations Associate Users, Scenarios, and Sessions                                                                                                    |                                                                                                 | Center Sign-In                    | Take Evaluations                                        |          |
| Recording & Sessions                    | Question Categories Organize questions into categories                                                                                                    |                                                                                                 | Recording & Sessions              | Annotate Session                                        |          |
| Annotation Library<br>Recording Devices |                                                                                                    |                                                                                                 | Recording Devices                 | Session Patient permissions default to                  |          |
| Simulators                              | Users & Security                                                                                                    |                                                                                                 | Simulators                        | Annotate Session                                        |          |
| Applications                            | Security settings are where access and login restrictions are created.                                                                                                    |                                                                                                 | Applications                      | View Others' Annotations                                |          |

<sup>(2)</sup> Type in an Administrators name, this can be all Administrators if required. If all Administrators is selected this Permission will apply to all Administrators.

• (A) add 🃰 Control 🏤 🔅 simcapture<sup>®</sup> Sessions 📇 Users Calendar Administrators name or all System Setup Administrators Configuration Sessions 🐻 Sav ← Cancel General Settings • (B) Remember to Inventory Permissions Save Locations Organizations Start, Edit, and Import Sessions Using Any Question Categories Users & Security Login Security • Now when the Sessions Administrator logs Users Sharing Defaults Courses in they can see the Calendar Session Contributor permissions default to Nodes are available Center Sign-In View Results Recording & Sessions Take Evaluation (blue in color) to Annotation Library Edit Session Start Sessions Recording Devices Annotate Session

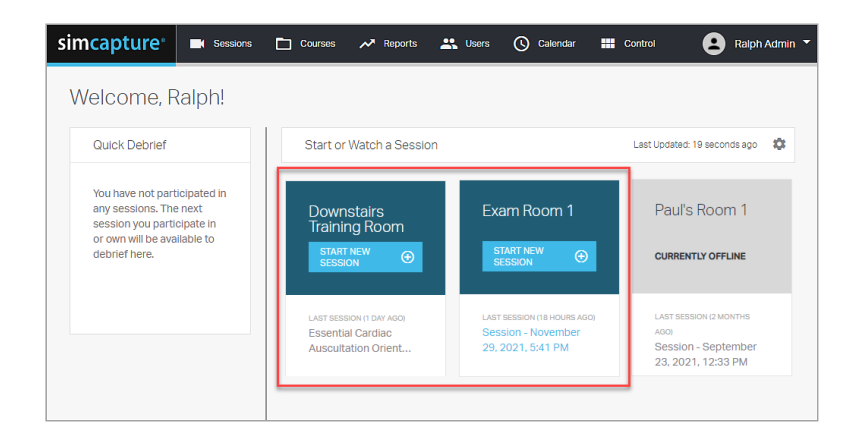

- The *Nodes* are now blue and they can *Start a Session and Edit* the *Session*
- Note if the Administrator Starts a Session they are the Owner so they can Edit the Session
- This <u>Does Not</u> apply to Sessions started by another Administrator

#### Sharing Defaults - Session Contributor permissions default to

*Sharing Default* Permissions for *Sessions Contributors* can be given instead if full *Session* Permission is not required for the Administrator's role. These Permissions are *Defaults* when an Administrator is added to a *Session* as a *Contributor*, see below for:

- View Results
- Take Evaluations
- Edit Session
- Annotate Session

See below to see <u>how not having</u> *Sharing Defaults* for *Session Contributor* Permissions impacts an Administrators account when a *Session* is started in the domain to which they belong

- Under Users & Security in Sessions, we can see that there are no Session Contributor Permissions for Sharing Defaults set by the Systems Administrator in this SimCapture domain
- The System Administrator has not granted Start, Edit, and Import Sessions Using Any Scenario

| simcapture <sup>.</sup>                                            | Sessions  | Courses                                                         | A Reports                                                 | 👫 Users         | Calendar | Control | Ŕ | \$<br>Paul Slater 🔻 |
|--------------------------------------------------------------------|-----------|-----------------------------------------------------------------|-----------------------------------------------------------|-----------------|----------|---------|---|---------------------|
| System S<br>Configuration<br>General Setting                       | etup<br>s | Sessions                                                        |                                                           |                 |          |         |   | 🖍 Edit              |
| Locations                                                          |           | Permissions                                                     |                                                           |                 |          |         |   |                     |
| Organizations<br>Question Categ<br>Users & Security                | ories     | Start, Edit, and<br>None                                        | l Import Session                                          | is Using Any Sc | enario   |         |   |                     |
| Login Security                                                     |           |                                                                 |                                                           |                 | _        |         |   |                     |
| Sessions                                                           |           | Sharing Defa                                                    | ults                                                      |                 |          |         |   |                     |
| Users<br>Courses<br>Calendar<br>Center Sign-In<br>Recording & Sess | sions     | Session Contr<br>View Res<br>Take Eval<br>Edit Sess<br>Annotate | ibutor permissic<br>ults<br>luations<br>sion<br>: Session | ons default to  | -        |         |   |                     |
| Annotation Libr                                                    | ary       | Session Patier                                                  | nt permissions d                                          | efault to       |          |         |   |                     |
| Recording Devi                                                     | ces       | View Ses                                                        | sion                                                      |                 |          |         |   |                     |
| Simulators                                                         |           | Annotate                                                        | Session                                                   |                 |          |         |   |                     |
| Applications                                                       |           | View Oth                                                        | ers' Annotations                                          |                 |          |         |   |                     |

• This System Administrator or an Administrator (with Permission) is now starting an Ad-hoc *Session*, this means it is not aligned to a *Course* or *Scenario*.

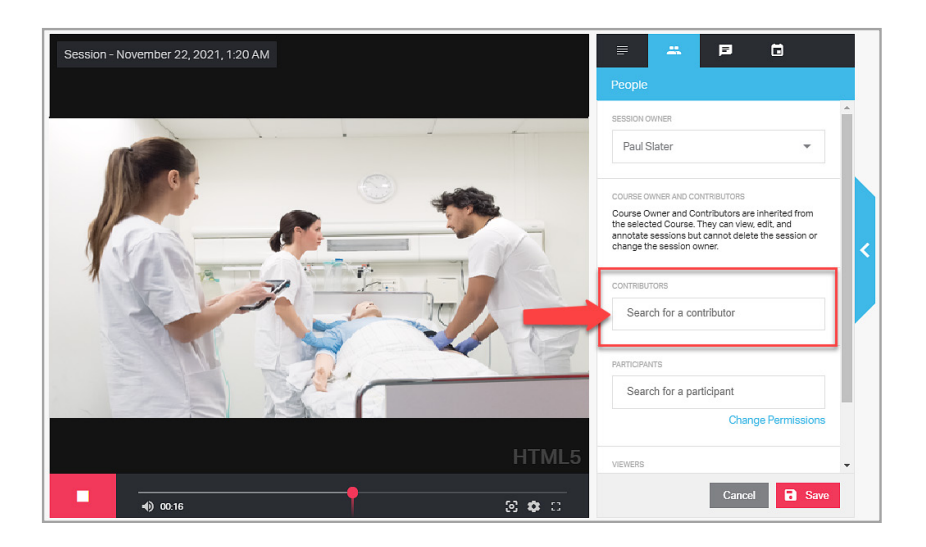

- We can see that there are no *Contributors* added to this *Session*
- Always remember to *Save* selections when start a *Session*

- This Administrator, when logging into the same domain cannot *Join* the Session
- They can also not *Start a Session* in the other *Nodes*, the simulation areas
- This is consistent with Permissions in the System Setup

| Quick Debrief    | Start or Watch a Session                                          |                                                    | Last Updated: 5 se                                         |
|------------------|-------------------------------------------------------------------|----------------------------------------------------|------------------------------------------------------------|
| Debrief Session  | Purple Pod                                                        | Orange Pod                                         | Green Pod                                                  |
| new session      | WATCH SESSION                                                     | NO SESSIONS ARE RUNNING                            | NO SESSIONS ARE RUN                                        |
| DEMILI SESSION Y | current session (209)<br>Session - November 22, 2021,<br>12:05 AM | LAST SESSION (5 DAYS AGO)<br>Vernon Russell AUS.NZ | LAST SESSION (5 DAYS AGO<br>NSG 101Summative<br>assessment |
|                  |                                                                   | ,                                                  |                                                            |

• The *Node* where the *Session* is running is running is red but slight blurred, this means the Administrator does not have Permission to Join

1 To grant the Administrator Sharing Defaults for Session Contributor Permissions return to the System Setup page via the Cog Icon and locate Sessions under Users & Security and select Edit.

| imcapture 🖬 Sessions                 | 🛅 Courses 📌 Reports 🚢 Users 🔇 Calendar                                                                                                    | 🖿 Control 🧄 🏟 😫 Paul Slater 🔻                                                                | System Setup                         |                                                         |  |
|--------------------------------------|----------------------------------------------------------------------------------------------------|----------------------------------------------------------------------------------------------|--------------------------------------|---------------------------------------------------------|--|
| System Setup                         |                                                                                                    | 8                                                                                            | Configuration<br>General Settings    | Sessions                                                |  |
| General Settings ti                  | System setup allows for the configuration of various aspects of the San<br>the corresponding settings, or learn more about what configuration opt                                             | Capture system. Select one of the options to the left to access<br>ions are available below. | Locations                            | Permissions                                             |  |
| Inventory<br>Locations               | Configuration                                                                                                    |                                                                                              | Organizations<br>Question Categories | Start, Edit, and Import Sessions Using Any Scenario     |  |
| Organizations<br>Question Categories | Configuration Settings involve basic system setup and information. Set<br>time and date preferences, configure your email and notification settings,<br>and setup your center locations here. |                                                                                              | Users & Security                     | None                                                    |  |
| Users & Security                     | General Settings Date and time, Language, Site Name,<br>Notifications, and URL                                                                                                    |                                                                                              | Login Security<br>Sessions           | Sharing Defaults                                        |  |
| Sessions 2                           | Inventory Inventory Items are supplies associated<br>with scenarios and sessions.                                                                                                    |                                                                                              | Users                                | Session Contributor permissions default to              |  |
| Courses                              | Locations Add Locations where sessions will take<br>place                                                                                                    |                                                                                              | Calendar                             | View Results                                            |  |
| Calendar<br>Center Sign-In           | Organizations Associate Users, Scenarios, and Sessions<br>with different Organizations                                                                                                    |                                                                                              | Center Sign-In                       | Edit Session                                            |  |
| Recording & Sessions                 | Question Categories Organize questions into categories                                                                                                    |                                                                                              | Annotation Library                   | Annotate Session Session Patient nermissions default to |  |
| Recording Devices                    |                                                                                                    |                                                                                              | Recording Devices                    | View Session                                            |  |
| Simulators                           | Users & Security                                                                                                    |                                                                                              | Applications                         | Annotate Session                                        |  |
| Applications                         | Security settings are where access and login restrictions are created.                                                                                                    |                                                                                              | Applications                         | View Others' Annotations                                |  |

<sup>(2)</sup> Select the Session Contributor Permissions Defaults that the Administrator requires and select save to keep changes.

|                       | simcapture <sup>®</sup> Sessions                                                                                    | 🛅 Courses 🖈 Reports 🚉 Users 🚫 Calendar 🎬 Control  🎋 🗳                                                                                                    | Paul Slater 🔻 |
|-----------------------|----------------------------------------------------------------------------------------------------|----------------------------------------------------------------------------------------------------|---------------|
| Available selections: | General Settings<br>Inventory<br>Locations<br>Organizations<br>Question Categories                                  | Permissions Start, Edit, and Import Sessions Using Any Conversion                                                                                                    |               |
| • View Results        | Users & Security<br>Login Security<br>Sessions                                                                      | Search for a User                                                                                                    |               |
| • Take<br>Evaluations | Users<br>Courses<br>Calendar<br>Center Sign-In                                                                      | Sharing Defaults Session Contributor permissions default to                                                                                                    |               |
| • Edit Session        | Recording & Sessions<br>Annotation Library                                                                          | ✓ View Results       ✓ Take Evaluations       ✓ Edit Session                                                                                                    |               |
| Annotate     Session  | Recording Devices<br>Simulators<br>Applications<br>IP Video Feeds<br>IP Audio Feeds<br>About<br>Version and Support | Annotate Session      Session Patient permissions default to      View Session      Annotate Session      View Others' Annotations      Session Participant permissions default to |               |

- Now when the Systems Administrator *Starts* a *Session* they add the Administrator as a *Session Contributor*
- Adding Session Contributors to Sessions is done by editing the Session Viewer in the People tab
- To do this click on the Pencil icon

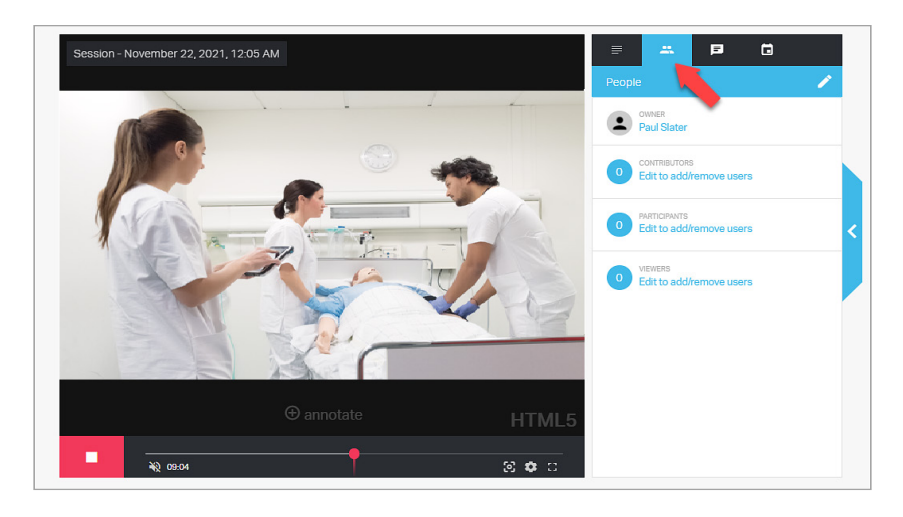

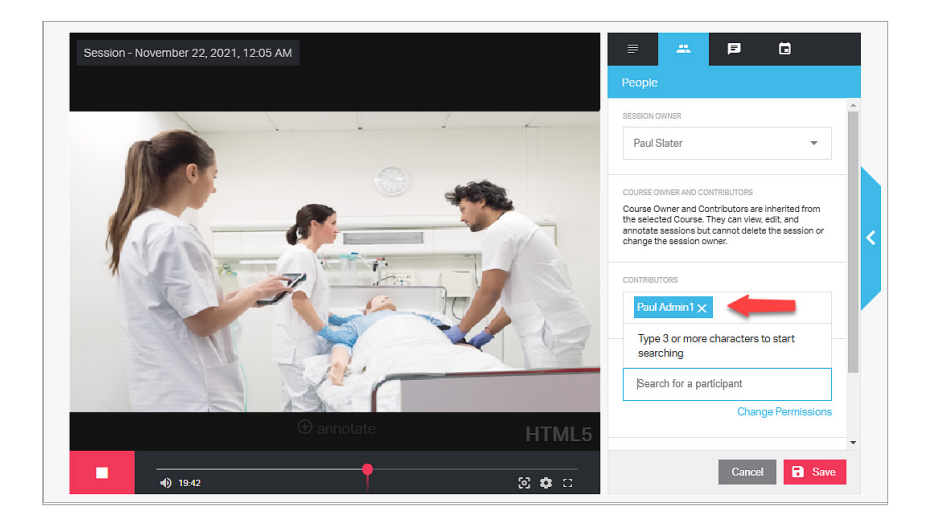

• Under *Contributors* add the Administrator

- The Administrator will be given the *Contributor Defaults* set up by the Systems Administrator
- To show these simply click on the Administrators name
- The *Defaults* can be edited to suit if required at the *Session* level

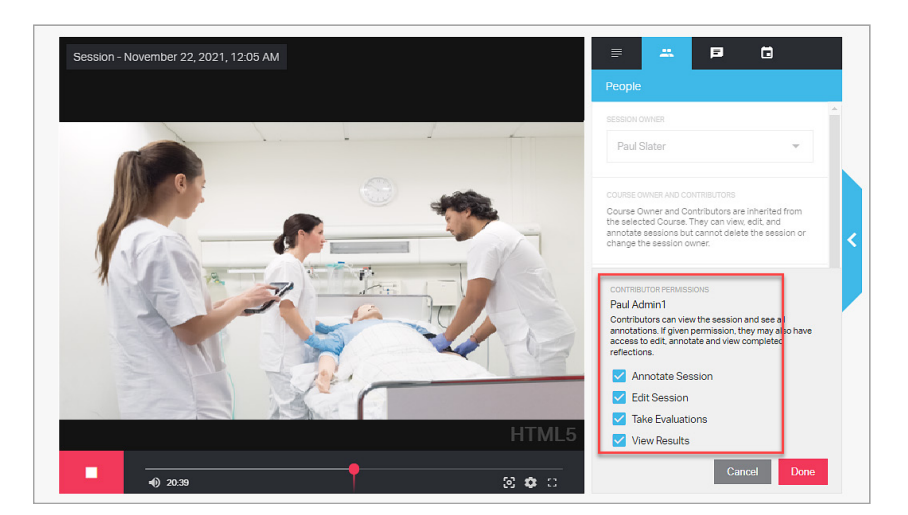

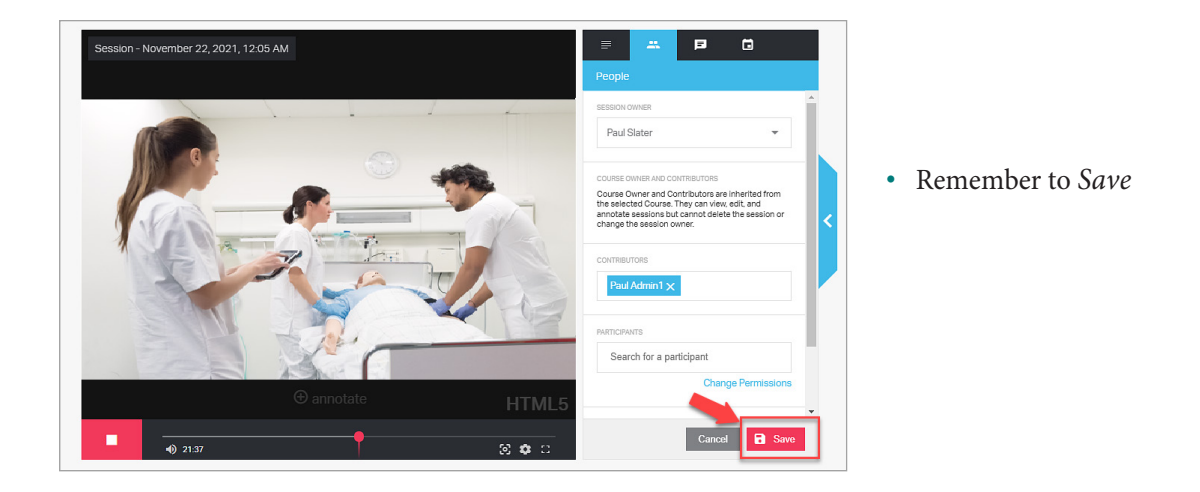

- Now when the Administrator logs in they can *Join* the running *Session* started by the Systems Administrator
- Note they do not have Permission to *Start* a *Session* in the other *Nodes*
- The Administrator can only Join this *Session*, either live or post from the Session list or on the main user interface

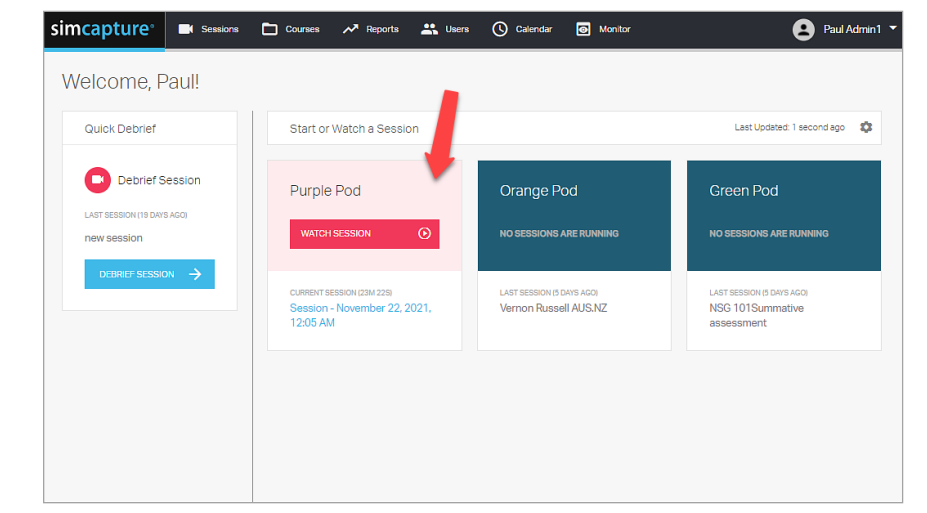

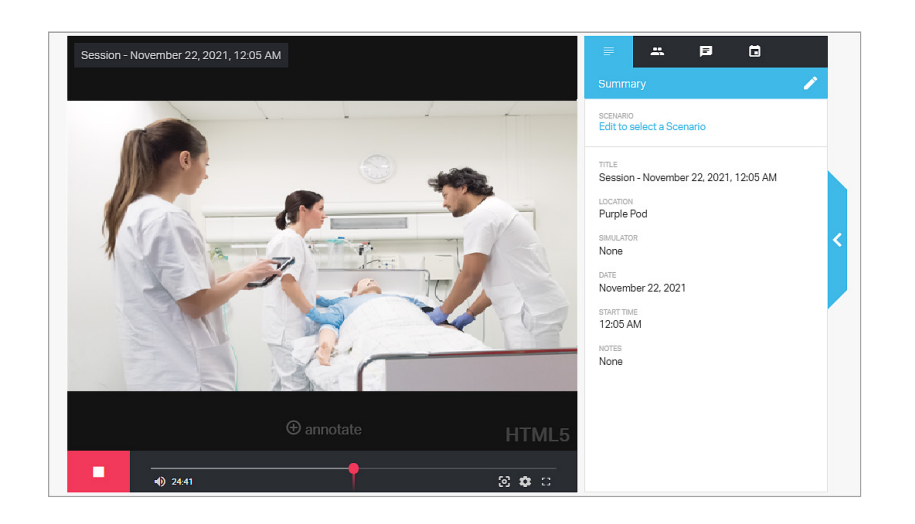

• The Administrator has the *Default* Permissions as a *Session Contributor* to *View Results, Take Evaluations, Edit Sessions,* and *Annotate Sessions* as setup by the Systems Administrator

#### Session Participant permissions default to

Permissions for Participants can be given for Annotating Sessions as a Default for:

- Annotate Session (the Participants can Annotate a Session release to them)
- View Others' Annotations (the Participant can View Annotations in the Session done by other Participants or Administrators)

• Return to the System Setup page and go to Sessions under User & Security and select Edit

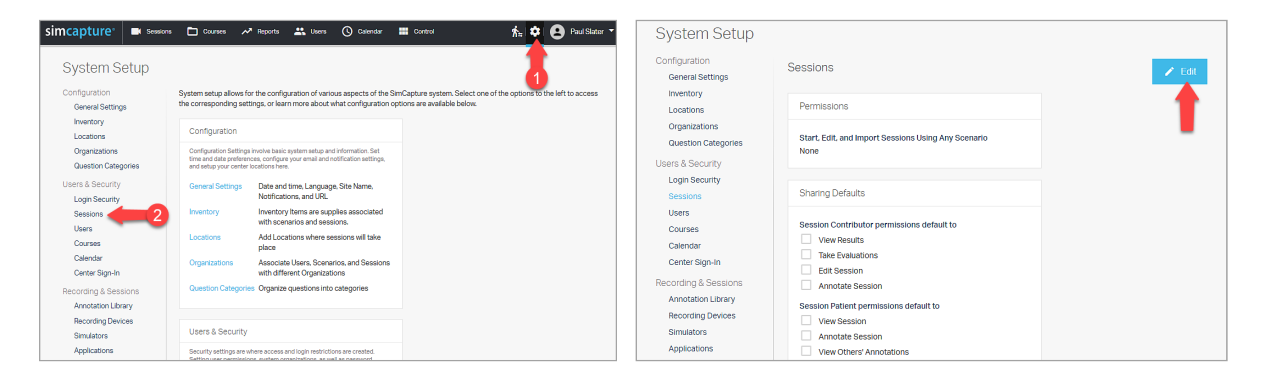

2 Select the Session Participant Permissions defaults that the **Participant** will require and select Save to keep changes.

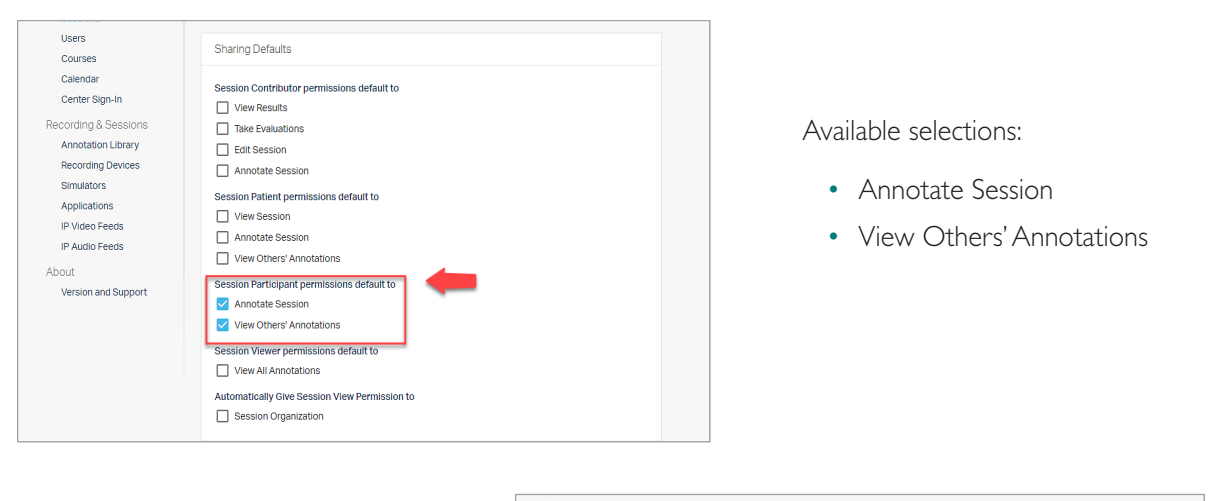

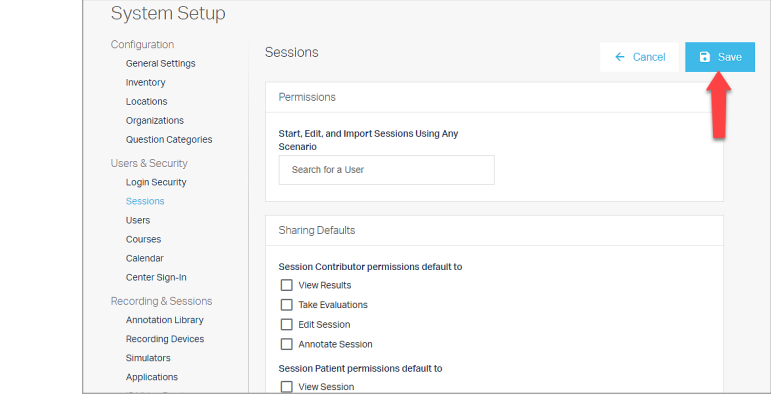

• Remember to Save

- When the Participant logs in they will be able to *Annotate* a *Session* released to them and *View Annotations* done by other *Users* in the same *Session*
- Simply change the *Default* Permission at the *Session* level depending on the requirements if needed
- Changes <u>are not</u> <u>retrospective</u> once the Permission has been given for the *Session*
- If changes are made it will only impact future *Sessions*

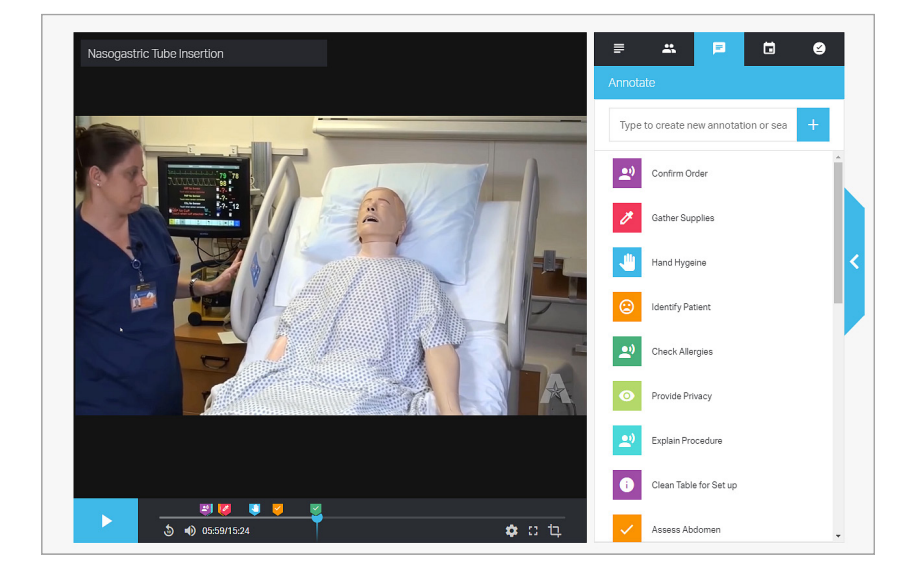

#### Session Viewer permissions default to

Administrators can be given Permission by a Systems Administrator to *View a Session* with *Annotations* as a *Default* when added to a Session as a Viewer.

(1) To grant an Administrator Session Viewer Permissions as a Default return to the System Setup page via the Cog Icon and locate Sessions under Users & Security and select Edit

| simcapture* 🖬 Session                   | n 🖿 Courses 🛹 Reports 🏔 Users 🕓 Celerder 🎬 Control  🏂 🔁 Paul S                                                                                                    | System Setup                                                      |
|-----------------------------------------|----------------------------------------------------------------------------------------------------|-------------------------------------------------------------------|
| System Setup                            | System setup allows for the conflouration of various aspects of the SmCapture system. Select one of the options to the left to acc                                                             | Configuration Sessions 🖌 Edit                                     |
| General Settings                        | the corresponding settings, or learn more about what configuration options are available below.                                                                                                | Locations Permissions                                             |
| Locations                               | Configuration                                                                                                    | Organizations Start, Edit, and Import Sessions Using Any Scenario |
| Organizations<br>Question Categories    | Configuration Settings involve basic system setup and information. Set<br>time and date preferences, configure your email and notification settings,<br>and setup-your context locations here. | Guestion Categories None Users & Security                         |
| Users & Security                        | General Settings Date and time, Language, Site Name,<br>Notifications, and URL                                                                                                    | Login Security<br>Sessions Sharing Defaults                       |
| Sessions 2                              | Inventory Inventory Inventory Items are supplies associated with scenarios and sessions.                                                                                                    | Users Session Contributor permissions default to                  |
| Courses                                 | Locations Add Locations where sessions will take<br>place                                                                                                    | Calendar View Results                                             |
| Calendar<br>Center Sign-In              | Organizations Associate Users, Scenarice, and Sessions<br>with different Organizations                                                                                                    | Center Sign-In Edit Session                                       |
| Recording & Sessions                    | Question Categories Organize questions into categories                                                                                                    | Recording & Sessions Annotate Session                             |
| Annotation Library<br>Recording Devices |                                                                                                    | Recording Devices View Session                                    |
| Simulators                              | Users & Security                                                                                                    | Simulators Annotate Session                                       |
| Applications                            | Security settings are where access and login restrictions are created.                                                                                                    | Applications View Others' Annotations                             |

2 Select *View All Annotations* under *Session Viewer Permission Default to* if you want Administrators added as Viewers to able to see *Annotations* 

- Note this is a as a *Global Default* that will apply to all Administrators added as *Viewer* to a *Sessions*
- This is <u>not retrospective</u> and will not impact past

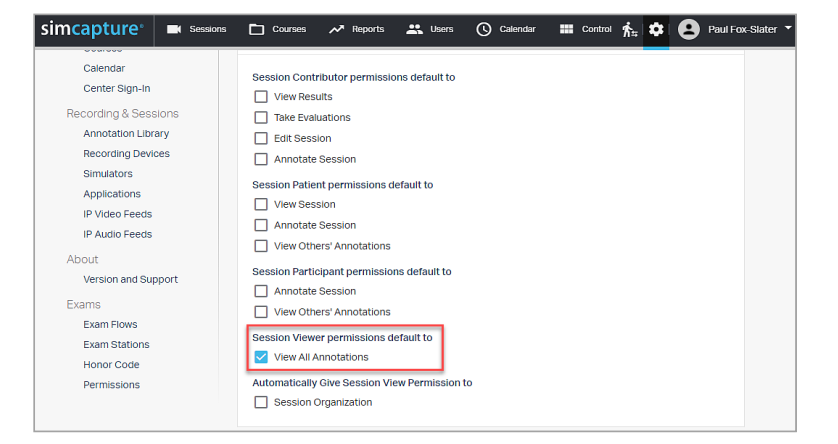

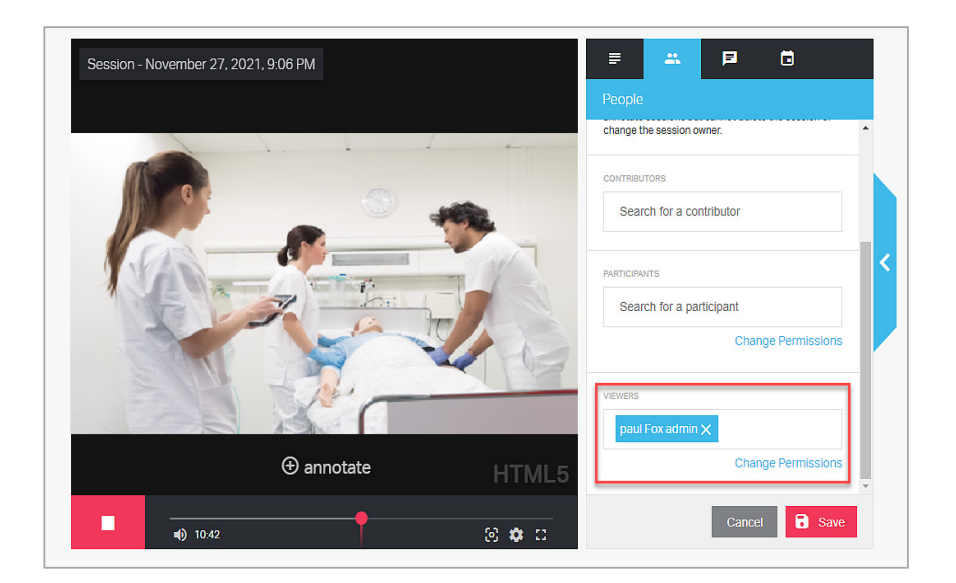

- This Systems Administrator is adding the Administrator to a *Session* as a *Viewer*
- This can be changed at *Session* level, see below

- The Administrator has View Permissions for the Sessions with all Annotations as a Default
- Simply untick to remove *View Annotations*
- Always remember to *Save*

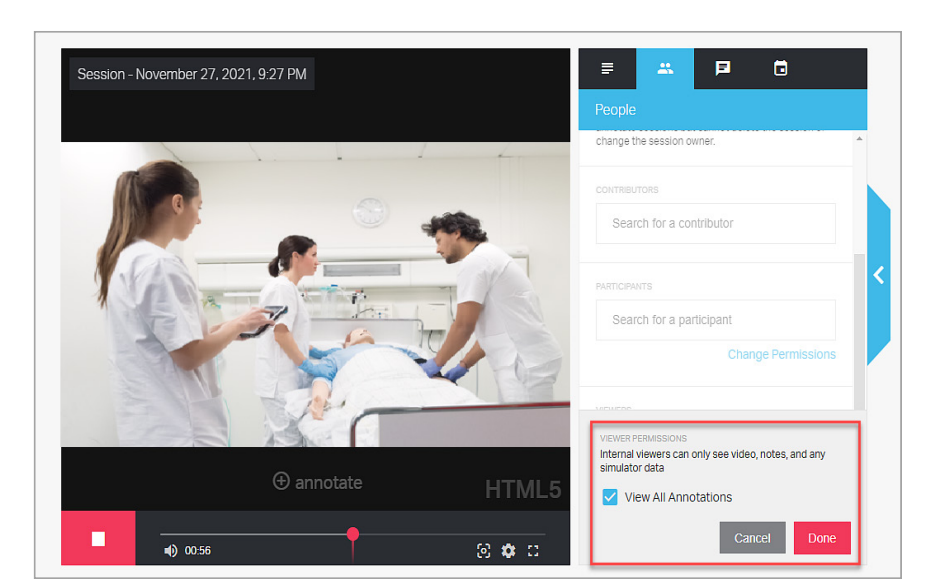

simcapture<sup>®</sup> 🗋 Courses 🥕 Reports paul admin 📇 Users 🕓 Calendar Sessions Welcome, paul! • The Administrator Quick Debrief Start or Watch a Session Last Updated: 1 second ago 🛛 🇱 can now View You have not participated in the Session any sessions. The next session you participate in or own will be available to debrief here. Studio when they login • The *Node* is Session - November 27, 2021, 9:06 PM bright red My Active Courses None

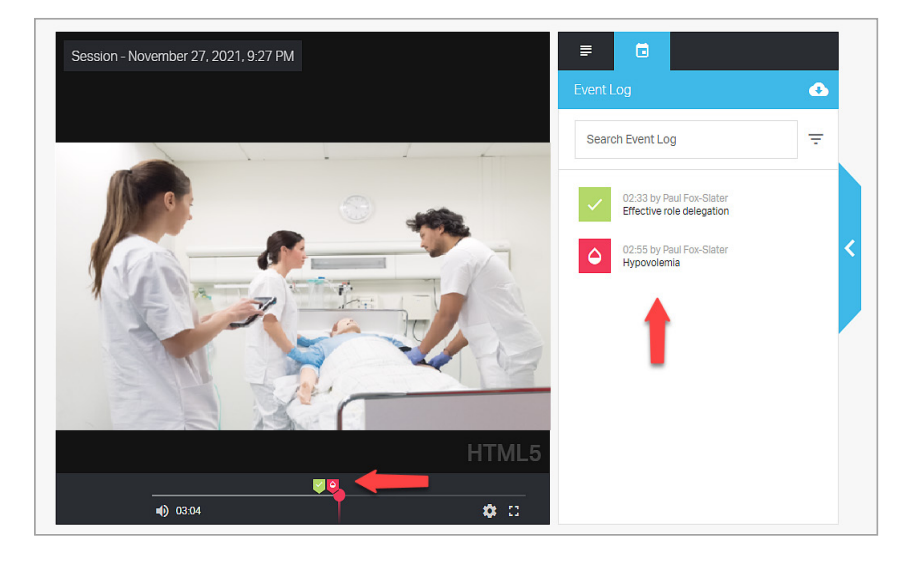

• The Administrator can *View* Annotations on the time line and the *Session* log

- Note this Administrator has not been given any *Session Contributor* Permissions, only *View* Permission so they <u>cannot</u>
   *Edit*
- *View* Permissions <u>are not retrospective</u> and will not impact past *Sessions*
- Remember for the Administrator to *View Annotations* the Systems Administrator can set this Permission as *Default* in the *Systems Setup* or it can be added at *Session* level

#### Automatically Give Session View Permission to

• All Administrators can given be given Session View Permission for the Organization they belong to

① To grant all Administrators in an Organization, Automatically Give Session Viewer Permissions as a Default return to the System Setup page via the Cog Icon and Iocate Sessions under Users & Security and select Edit

| simcapture <sup>®</sup> Sessio                                 | rs 🛅 Courses 🛹 Naports 🚢 Users 🕜 Celerciar 🎬 Control 🕺 🏂 🔁 Paul Stater 🔹                                                                                                    | System Setup                                                                                                    |        |
|----------------------------------------------------------------|----------------------------------------------------------------------------------------------------|----------------------------------------------------------------------------------------------------|--------|
| System Setup<br>Configuration<br>General Settings              | System setup allows for the configuration of versious appects of the SimClapture system. Select one of the options to the left to access the corresponding settings, or learn more about what configuration options are available below.                                                                                                    | Configuration Sessions<br>General Settings<br>Inventory<br>Loadions Permissions                                                                                 | Z Edit |
| Inventory<br>Locations<br>Organizations<br>Question Categories | Configuration Configuration Configurations being involve basis system setup and information. Set time and data partientizes, configurary our and an indiffication settings, and device your and extension frame.                                                                                                    | Organizations Start_Edit, and Import Sessions Using Any Scenario Users & Security Users & Security                                                              |        |
| Users & Security<br>Login Security<br>Sessions                 | General Sattings Data and time, Language, Site Name,<br>Notifications, and URL<br>Inventory Inventory terms are supplies associated                                                                                                    | Login Security Sessions Sharing Defaults Here                                                                                                    |        |
| Users<br>Courses<br>Calendar                                   | with accentrios and sessions. Locations Add Locations there sessions will take place Add total control take and Exercises Add total takes and Exercises Add total takes and Exercises Add total takes and Exercises Add total takes and Exercises Add total takes and Exercises Add total takes and Exercises Add total takes and Exercises Add total takes and Exercises Add total takes and Exercises Add total takes and Exercises Add total takes and Exercises Add total takes Add total takes Add takes Add takes Add takes Add takes Add takes Add takes Add takes Add takes Add takes Add takes Add takes Add takes Ad | Courses Session Contributor permissions default to Celeratar Universe Texas Contributor permissions default to Celeratar Take Results Take Results Take Results |        |
| Center Sign-In<br>Recording & Sessions<br>Annotation Library   | Cright scalars with different Organizations<br>Guestion Categories Organize questions into categories                                                                                                    | Cente say-si E di Session<br>Recording & Sessions Annotate Session<br>Annotato Litrary Session Session Sette to comissions default to                           |        |
| Recording Devices<br>Simulators<br>Applications                | Users & Security Scurity strong are show access and logn restrictions are created.                                                                                                    | Recording Devices View Session Simulators Anotaté Session Applications View Others' Annotations                                                                 |        |

2 Select Session Organization under Automatically Give Session View Permission to

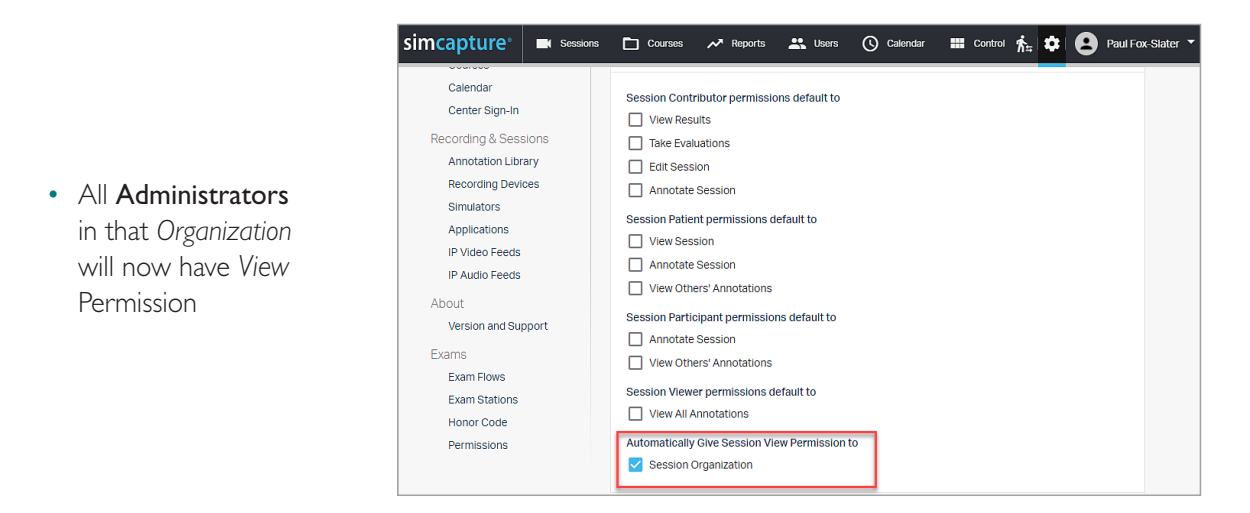

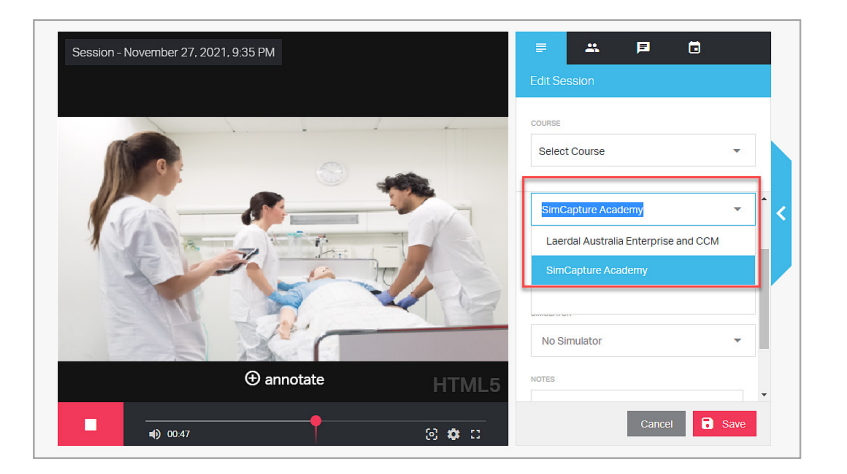

• This will mean that the Organization set in the Session Viewer will allow all Administrators who belong to that Organization to have View Permissions

- 👤 paul admin 🤊 simcapture<sup>®</sup> Sessions 🛅 Courses 🛹 Reports 🚢 Users 🕓 Calendar • All Administrators in the Organization Welcome, paul! will be able to View Quick Debrief Start or Watch a Session Last Updated: 1 second ago 🛛 🇱 the Session live or post event from their You have not participated in any sessions. The next session you participate in Studio own login or own will be available to debrief here. Session - November 27. 2021, 9:06 PM My Active Courses
  - If this is not appropriate for your simulation program you can remove it as a Default in the System Setup

None

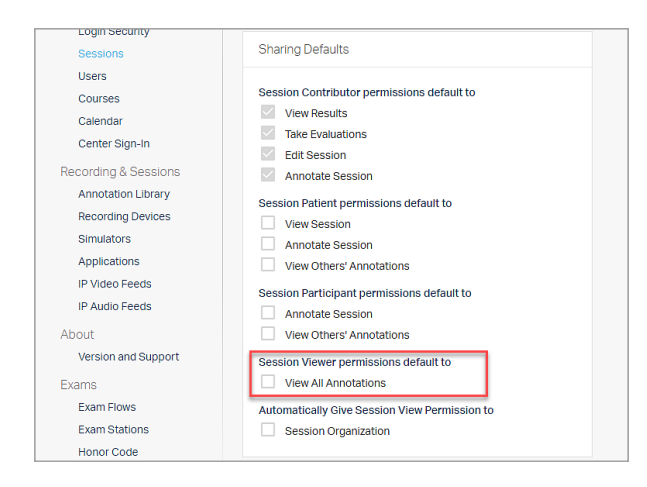

• Changing this permission is not retrospective and will only impact future *Sessions* 

- An *Organization* can be added to the *Session Viewer* to share with Administrators on a case by case basis
- Remember that Participants <u>cannot</u> View a Session unless it as been released to them

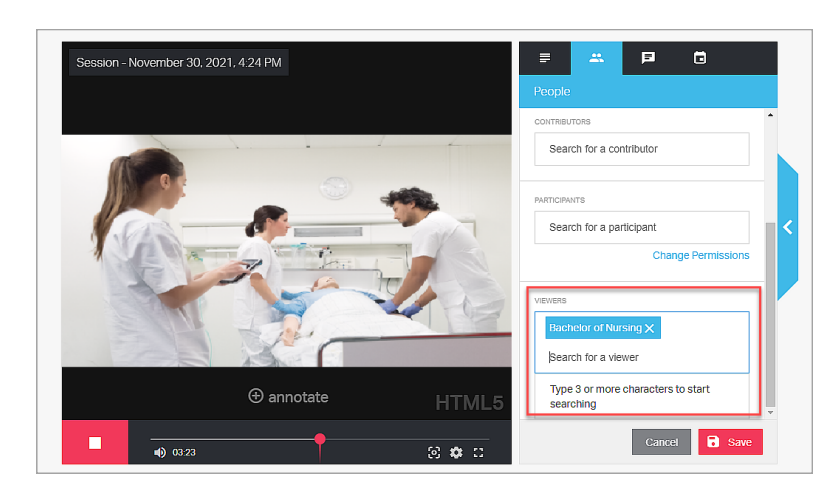

 Automatically Give Session View Permissions to Session Organization is not retrospective and will not impact past Sessions

### How-ToVideos

• Scan the QR Codes below to access How-To Videos

Understanding Session Permissions

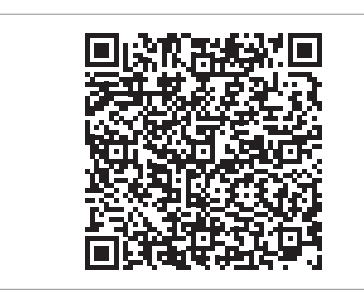

Understanding Sharing Defaults

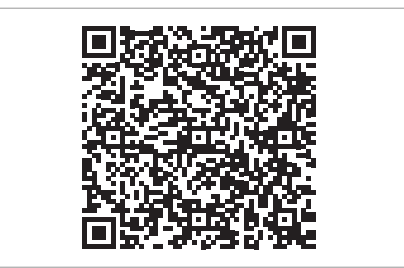